## TUTORIAL

## iOS: Baixe e instale o eduroam CAT

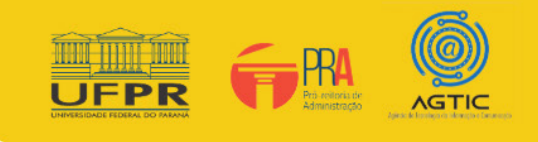

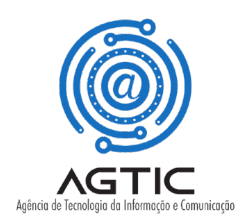

## **APRESENTAÇÃO**

Se você já tentou se conectar ao WiFi e ainda está tendo problemas de conectividade, baixar o eduroam CAT (Configuration Assistant Tool) geralmente pode resolver isso.

Este tutorial abrange instruções sobre como instalar o eduroam CAT em um dispositivo iOS.

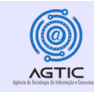

### Passo 1 - Download de eduroam CAT

- 1. Esqueça ou exclua qualquer rede eduroam listada em seu dispositivo.
- Caso não saiba realizar esse procedimento, click no link a seguir e veja o manual: <u>Esquecer Rede Solução</u> <u>de problemas com a rede eduroam</u>
- 2. Vá para o site: <u>https://cat.eduroam.org/</u>
- 3. Toque em Clique aqui para baixar o instalador do eduroam.

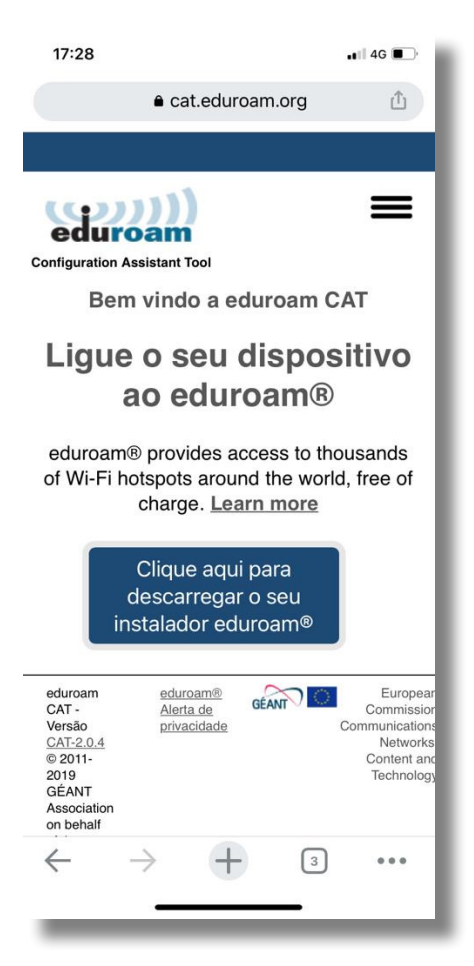

Agência de Tecnologia da Informação e Comunicação - AGTIC

https://agtic.ufpr.br

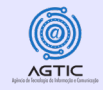

4. Encontre e selecione a UFPR na lista de Organizações.

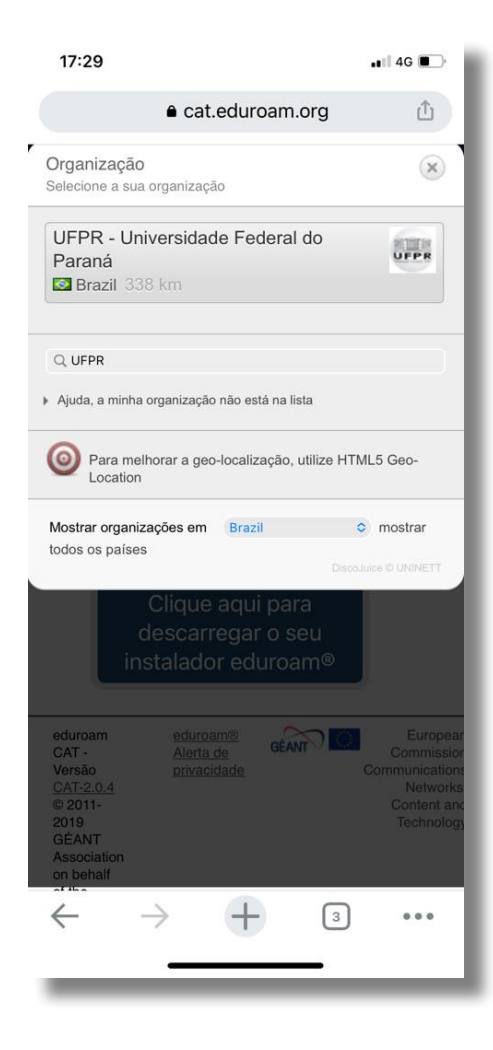

#### 5. Toque em dispositivos móveis Apple device.

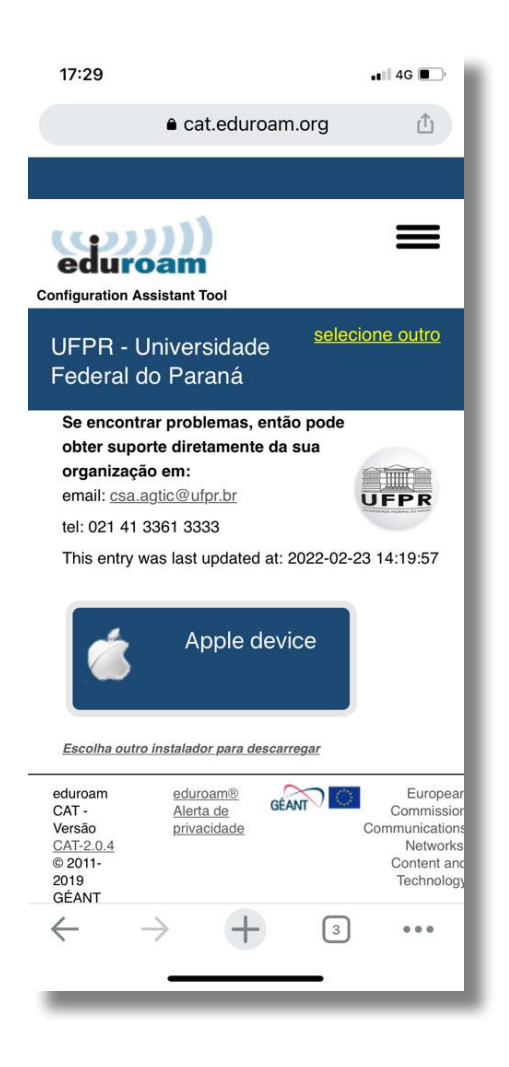

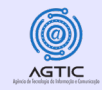

6. Selecione Continuar na janela pedir permissão para baixar um perfil de configuração

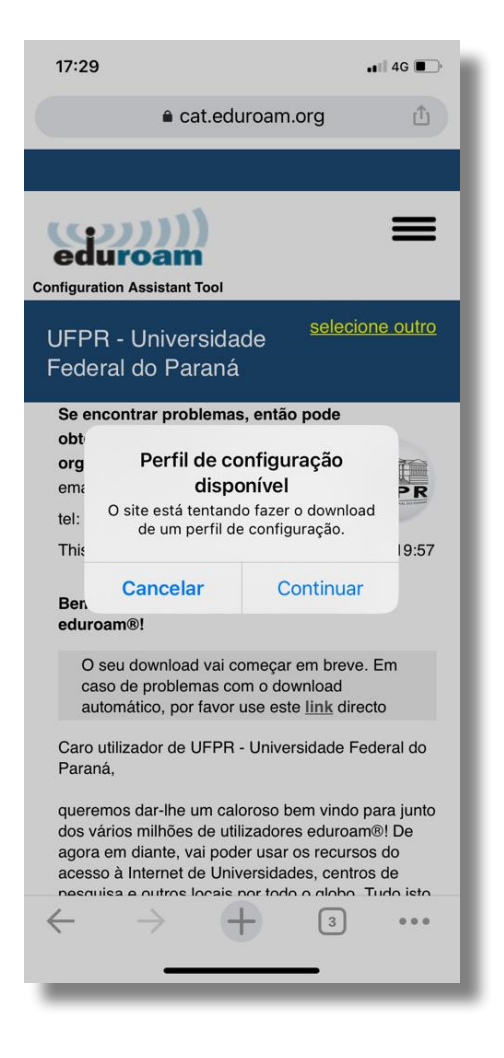

#### 7. Selecione Permitir na janela pedir permissão para baixar um perfil de configuração

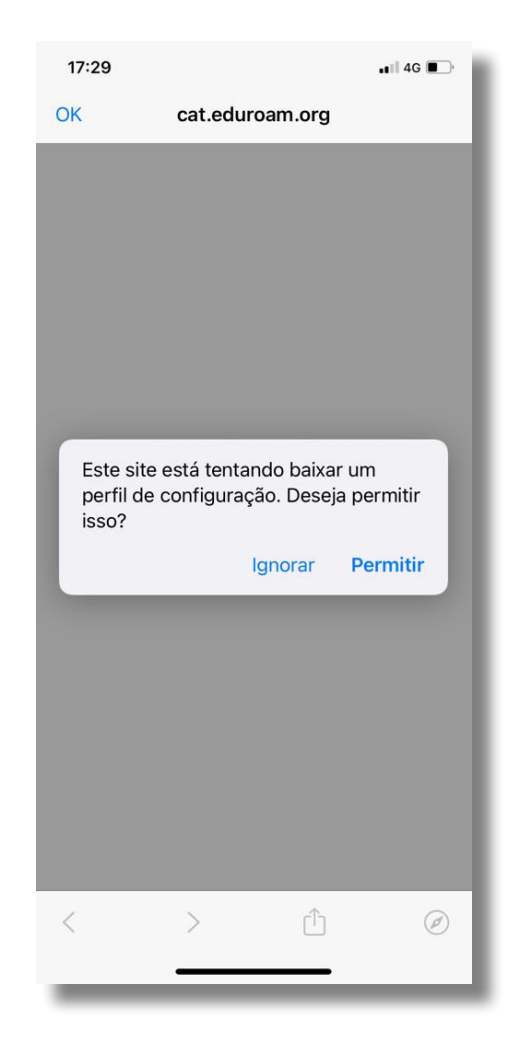

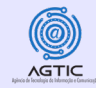

8. Uma janela aparecerá dizendo "Perfil Baixado"

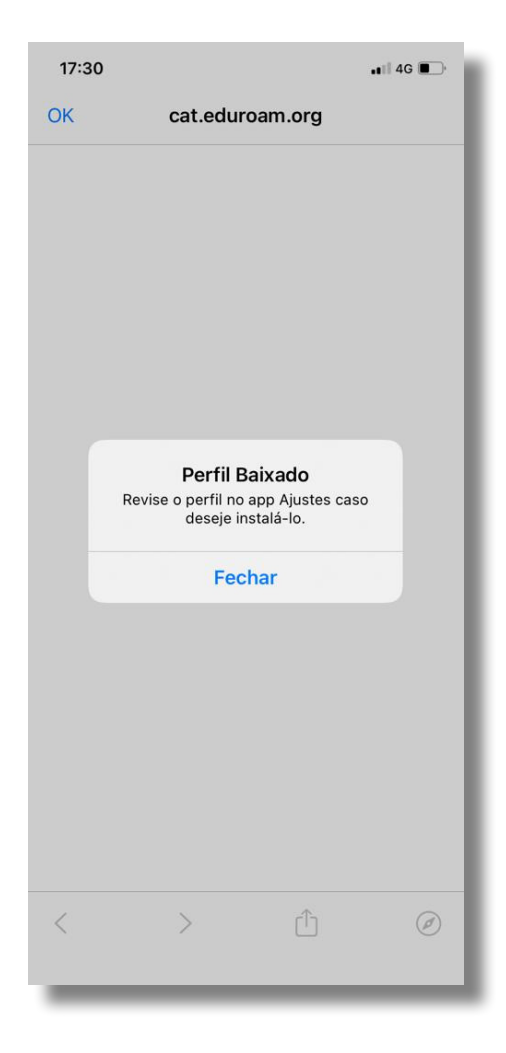

9. Clique em Fechar.

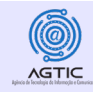

# Passo 2 - Instalando o perfil de configuração

- 1. Abra o aplicativo Configurações do seu dispositivo.
- 2. Abra General.
- Role para baixo e selecione Perfil Baixado.
- Escolha o perfil de configuração do eduroam

| 17:33      |                 |               | • |
|------------|-----------------|---------------|---|
|            | Ajust           | es            |   |
|            |                 |               |   |
| Perfil     | Baixado         |               | > |
|            |                 |               |   |
| ≁          | Modo Avião      | 0             |   |
| <b>?</b>   | Wi-Fi           | Não Conectado | > |
| *          | Bluetooth       | Ativado       | > |
| (°†")      | Celular         |               | > |
| ୍          | Acesso Pessoal  | Desativado    | > |
|            |                 |               |   |
|            | Notificações    |               | > |
| ((۱)       | Som e Tato      |               | > |
| C          | Foco            |               | > |
| I          | Tempo de Uso    |               | > |
|            |                 |               |   |
| $\bigcirc$ | Geral           |               | > |
|            | Central de Cont | role          | > |
| AA         | Tela e Brilho   |               | > |
|            | + 1 1 1 / · ·   |               |   |

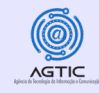

#### 3. Selecione Instalar

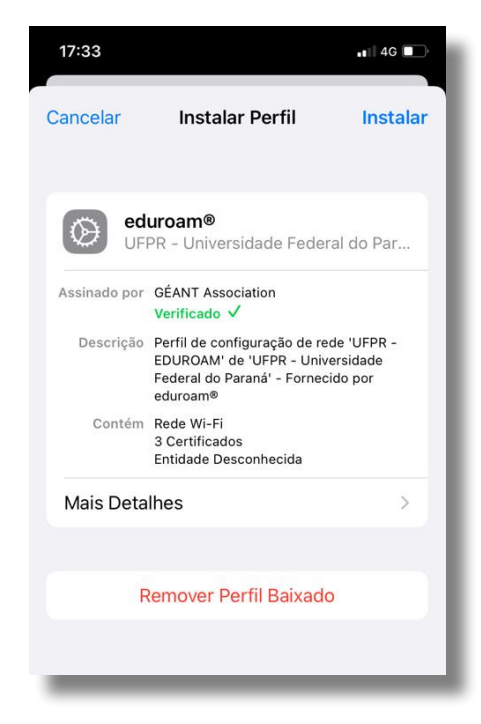

4. Digite a senha do seu dispositivo, se solicitado

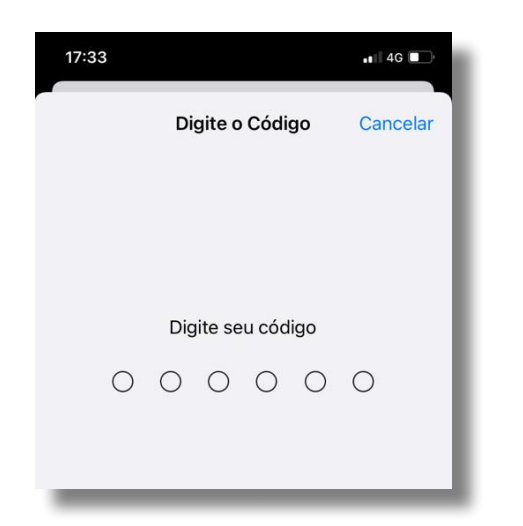

5. Uma mensagem de aviso sobre a instalação do certificado "GlobalSign" aparece.

| 17:34                                                                                        |                                                                                                    | ∎ 4G                                                     |
|----------------------------------------------------------------------------------------------|----------------------------------------------------------------------------------------------------|----------------------------------------------------------|
| Cancelar                                                                                     | Aviso                                                                                                    | Instalar                                                 |
| CERTIFICADO                                                                                  | RAIZ NÃO GERENCIAI                                                                                         | 00                                                       |
| A instalação<br>adicionará à<br>confiáveis de<br>será conside<br>que você o a<br>Confiáveis. | do certificado "G<br>lista de certificad<br>o iPhone. Este cer<br>erado confiável en<br>tive em Certificad | lobalSign" o<br>os<br>tificado não<br>n sites até<br>los |
|                                                                                              |                                                                                                    |                                                          |
| WI-FI                                                                                        |                                                                                                    |                                                          |

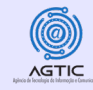

#### 6. Selecione Instalar

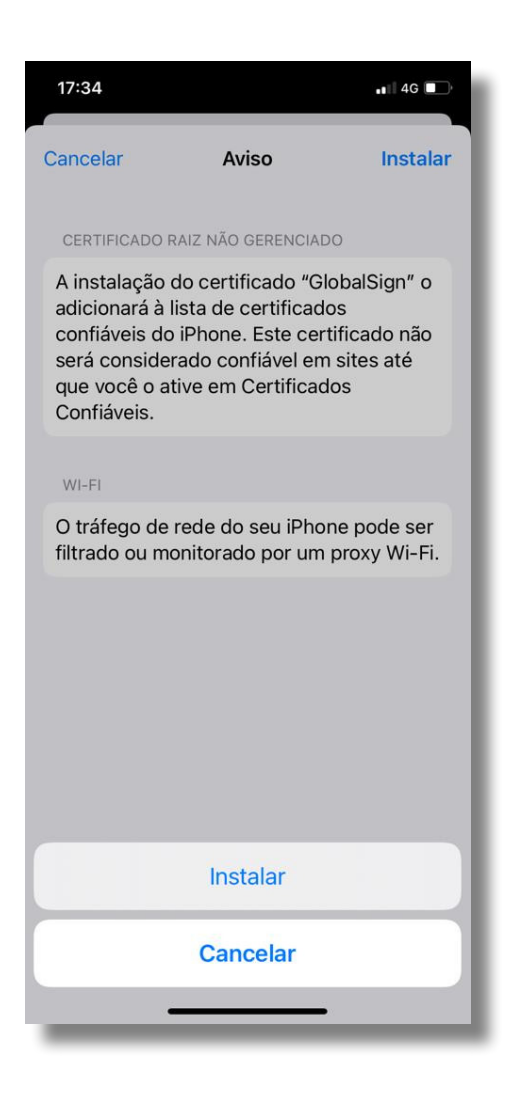

7. Digite seu endereço de e-mail completo da UFPR quando solicitado para um nome de usuário e depois clique em Seguinte.

| DIGITE O NOME DE USUÁRIO DA SUA REDE WI-FI<br>"EDUROAM" | Cancelar                        | Usuário       | Seguinte      |
|---------------------------------------------------------|---------------------------------|---------------|---------------|
| usuario@ufpr.br                                         | DIGITE O NOME DE U<br>"EDUROAM" | JSUÁRIO DA SU | IA REDE WI-FI |
| Solicitado pelo perfil "eduroam®"                       | usuario@ufpr.br                 | 3             | 8             |
|                                                         | Solicitado pelo perfil          | "eduroam®"    |               |

8. Digite sua senha de-email da UFPR

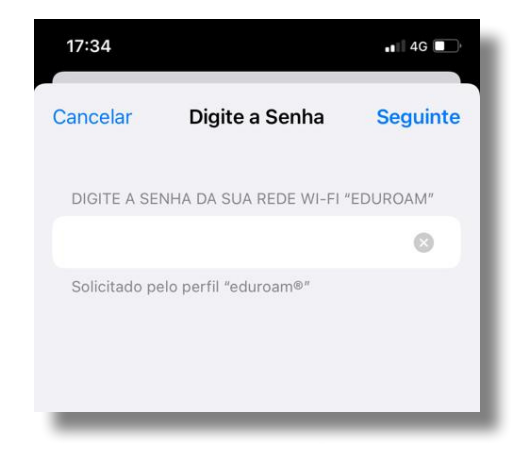

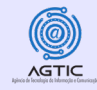

9. Agora você verá uma página que diz Perfil Instalado, clique em OK.

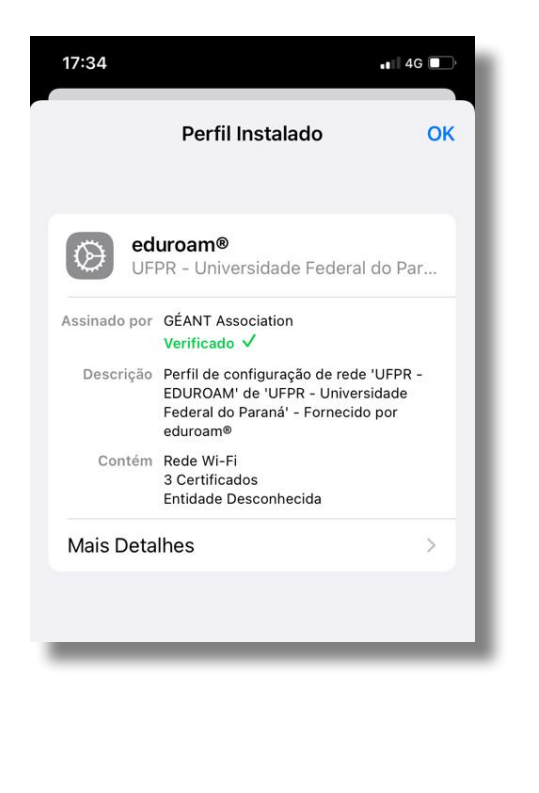

**Observação:** Após esse passo a passo já deve estar conectado à rede eduroam, caso contrário, nas redes sem fio disponíveis, clique em eduroam:

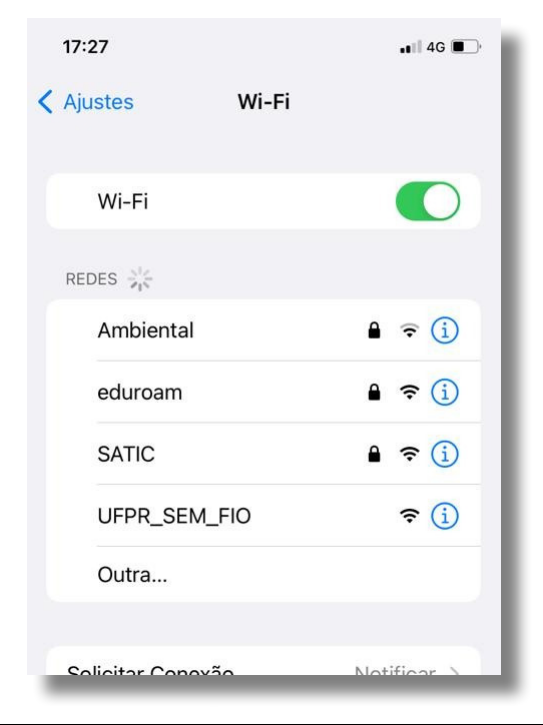

https://agtic.ufpr.br

Para esclarecer dúvidas ou reportar problemas não abordados neste tutorial, entre em contato com a Equipe de Suporte de TIC (de segunda-feira à sexta-feira, das 8h às 12h e das 14h às 18h):

Teams e/ou e-mail: suporte@ufpr.br

Agência de Tecnologia da Informação e Comunicação - AGTIC